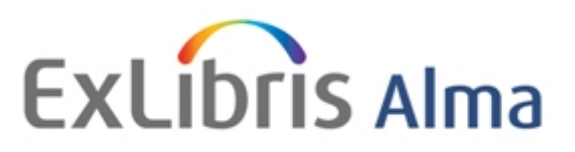

Resource management Alma New UI

#### Exploiter des résultats de recherche

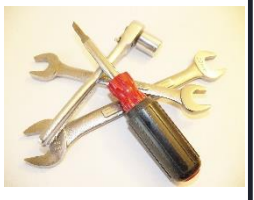

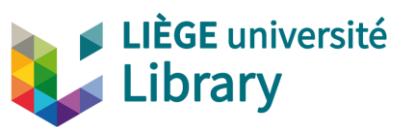

Version d'octobre 2017

## Exploiter des résultats de recherche

## Exporter sous forme d'un fichier Excel

- Créer des sets
- ✓ Retrouver les sets (Manage sets)
- ✓ Gérer les sets (Manage sets)
- ✓ Comment exploiter les sets
- ✓ Exercices

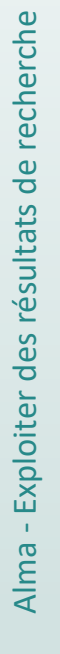

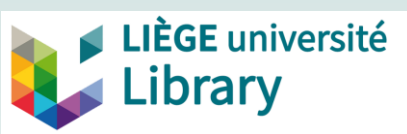

## **Exporter sous Excel**

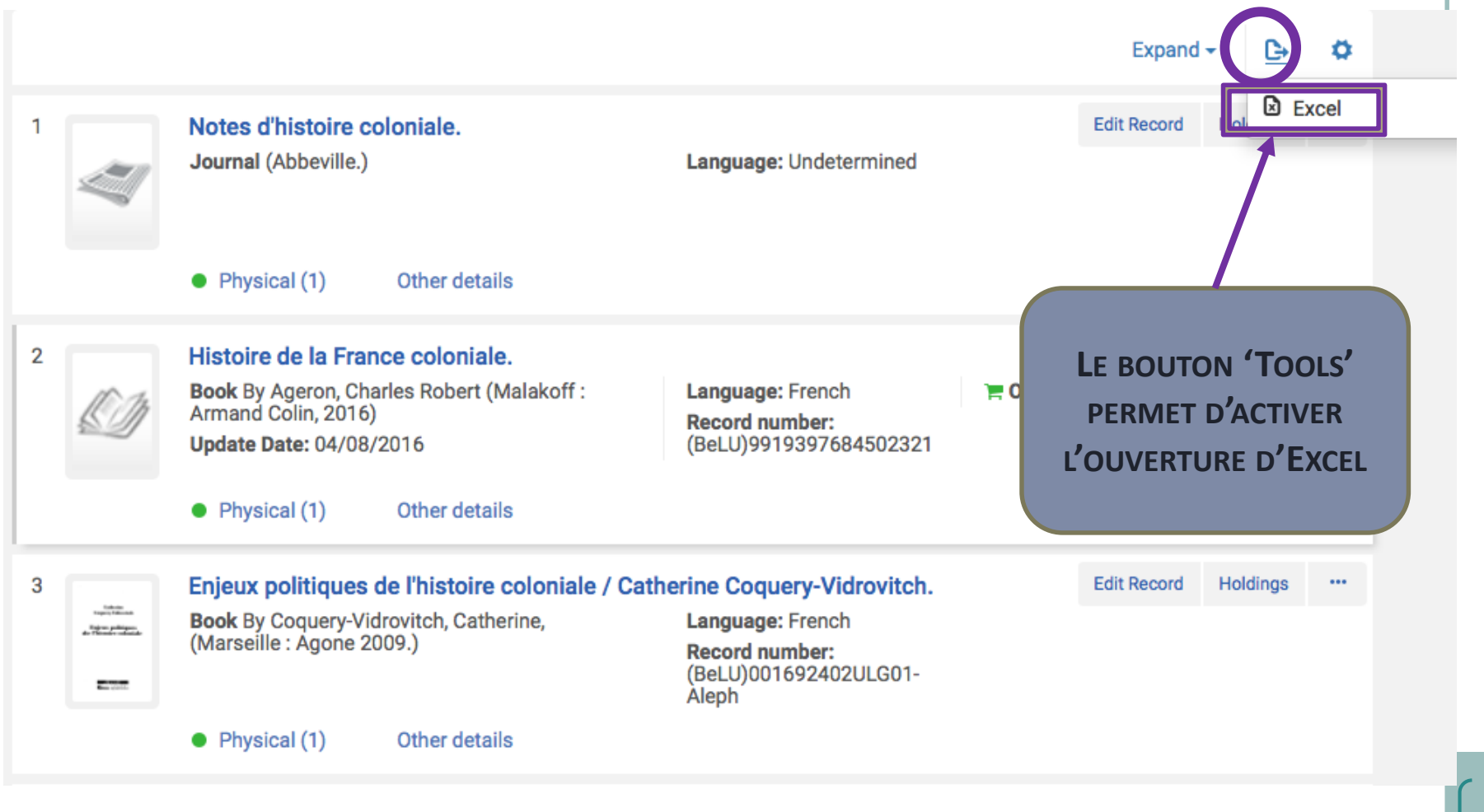

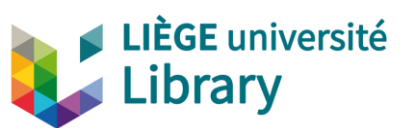

Alma - Exploiter des résultats de recherche

О

Excel (current view)

## **Exporter sous Excel**

La présentation des résultats de recherche diffère selon le type de recherche.

Le contenu du fichier Excel :

reprend exactement ce qu'on voit à l'écran.

•ou vous permet d'exporter tous les champs

(si vous avez paramétré l'affichage en fonction de vos besoins par exemple, la date de modification de la notice, qui ne vous est d'aucune utilité dans l'affichage des résultats -, vous avez malgré tout la possibilité d'exporter cette information)

sera donc différent et différemment exploitable selon la recherche de départ.

Un export sous Excel peut être fait pour tous les types de données : données du catalogue, données liées aux Acquisitions ou aux Services aux usagers.

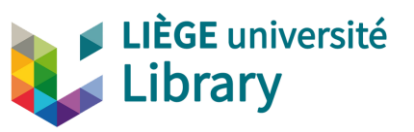

## Exploiter des résultats de recherche

- Exporter sous forme d'un fichier Excel
- ✓ Créer des sets
  - ✓ 2 types de sets
  - ✓ Création
- ✓ Retrouver les sets (Manage sets)
- ✓ Gérer les sets (Manage sets)
- ✓ Comment exploiter les sets
- ✓ Exercices

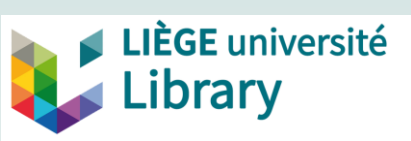

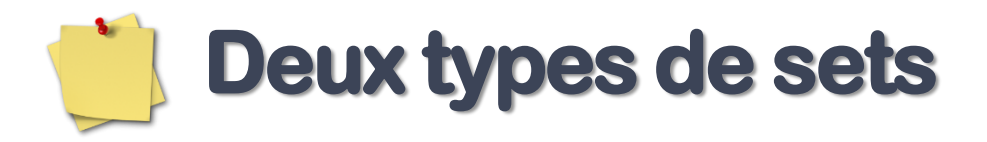

#### Logical (logique)

Contenu dynamique déterminé par les résultats d'une recherche particulière. Ainsi, le contenu varie en fonction des ajouts/suppressions/modifications de notices correspondant aux critères de la recherche.

C'est le type de set créé par défaut depuis l'affichage d'un résultat de recherche via *Save Query (Enregistrer la requête)* 

#### **Itemized** (exemplarisé)

Contenu composé de notices individuelles, sélectionnées lors de la recherche et associées au set. Le contenu est fixe à un moment *t*.

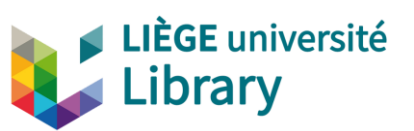

#### **Créer des sets**

rarv

En sauvegardant ses requêtes (*Queries*) en *Sets* afin de les réutiliser par après.

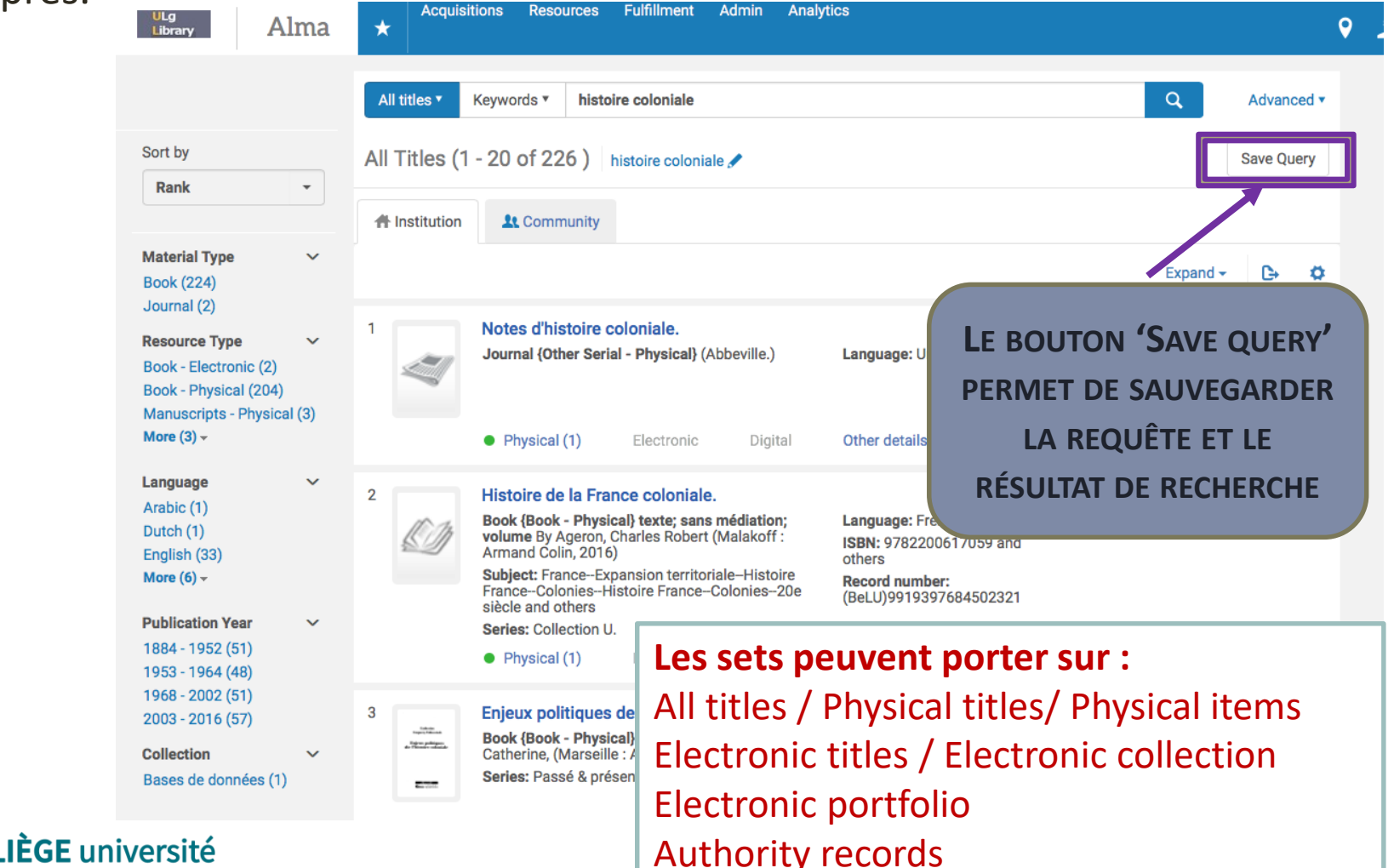

Alma - Exploiter des résultats de recherche

## Créer des sets

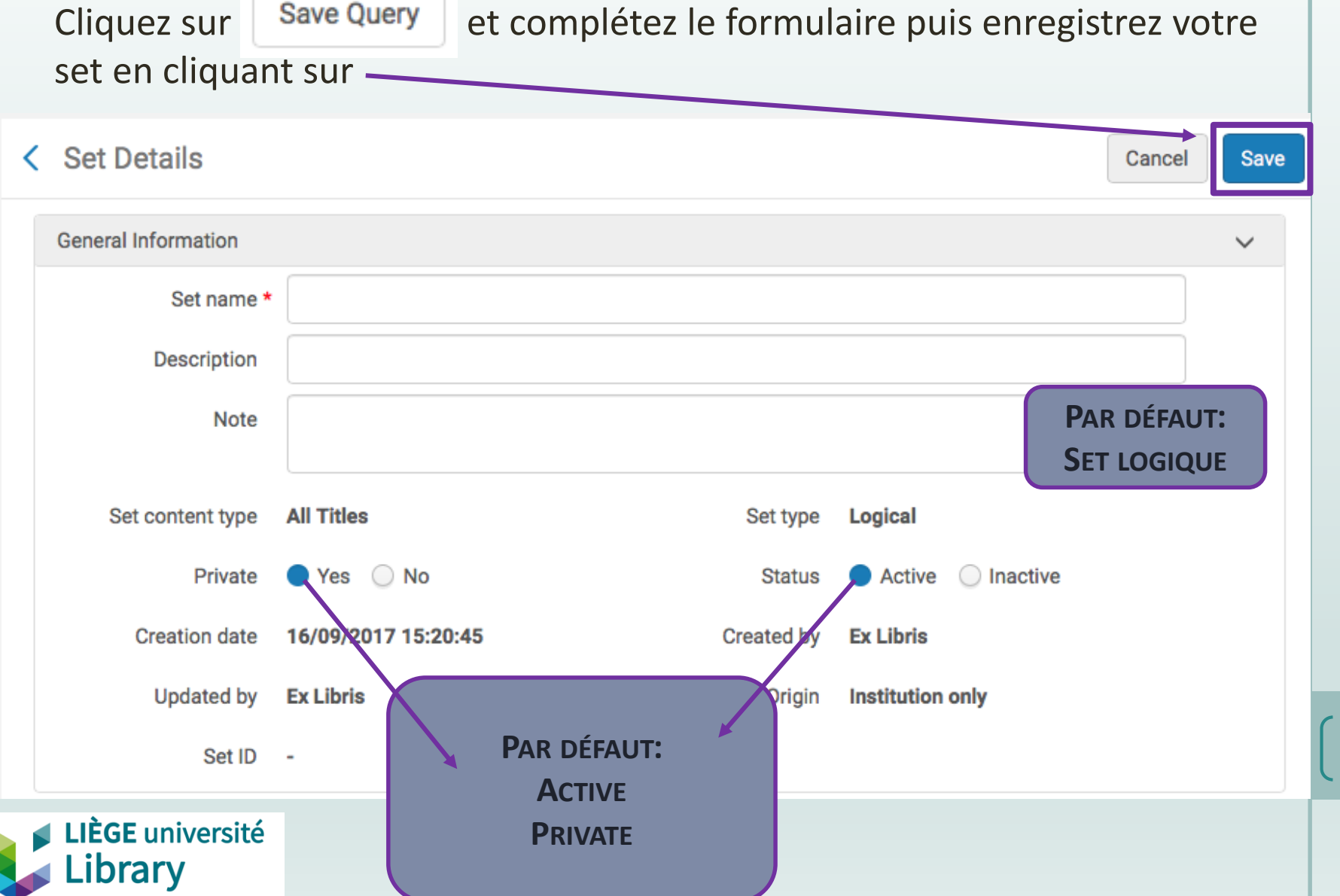

## Exploiter des résultats de recherche

- Exporter sous forme d'un fichier Excel
- ✓ Créer des sets
- ✓ Retrouver les sets (Manage sets)
- ✓ Gérer les sets (Manage sets)
- Comment exploiter les sets
- ✓ Exercices

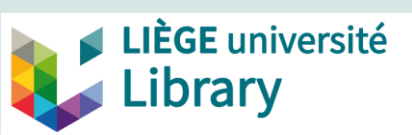

#### **Retrouver les sets**

#### Pour retrouver vos sets :

Menu Admin > Manage Jobs and Sets > Manage Sets

|                                          | Alma                           | *                     | Acquisitions                  | Resources   | Fulfillment | Admin                                   | Analytics                                            |                               |
|------------------------------------------|--------------------------------|-----------------------|-------------------------------|-------------|-------------|-----------------------------------------|------------------------------------------------------|-------------------------------|
| <b>Ongle</b><br>My Se<br>Public          | e <b>ts :</b><br>ets<br>s Sets | Mana                  | ge Sets                       |             |             | Manag<br>Run a<br>Monit<br>Mana<br>Mana | ge Jobs a<br>Job<br>or Jobs<br>ge Sets<br>ge Exports | nd Sets<br>s                  |
| <i>My Sets</i><br>Comprenc<br>sauvées (p | d : les requ<br>privées ou     | uêtes que<br>publique | Ay Sets<br>e vous avez<br>es) | Public Sets | F           | Public Sets<br>Comprend<br>par tous les | : les requé<br>s utilisateu                          | êtes publiques sauvées<br>urs |

#### **Remarque**

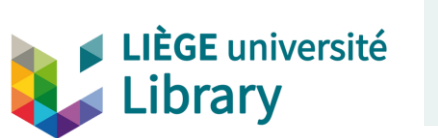

Les requêtes que vous avez sauvées vous-même en tant que « public set » apparaissent à la fois dans l'onglet « My sets » et dans l'onglet « Public sets ».

## **Retrouver les sets**

Vous visualisez alors votre set sur la page « Manage Set », sous l'onglet « My Sets »

| lanag | ge Sets   |                        |         |                 |                     | Back |
|-------|-----------|------------------------|---------|-----------------|---------------------|------|
| M     | ly Sets   | Public Sets            |         |                 |                     |      |
| 1 - 8 | 3 of 8 Na | me 👻                   | Q       |                 | 🕒 Add Set 🗸         | G 🗘  |
| Ŧ     | Content T | ype:All 👻              |         |                 |                     |      |
|       | Active    | Name 🔺                 | Туре    | Content Type    | Creation Date       |      |
| 1     |           | CIUF/GEVAFA            | Logical | Physical titles | 01/05/2016 15:11:34 | •••  |
| 2     |           | Histoire Contemporaine | Logical | All Titles      | 16/09/2017 15:20:45 | •••  |
| 3     |           | P07966B                | Logical | Physical items  | 27/11/2015 08:32:02 |      |

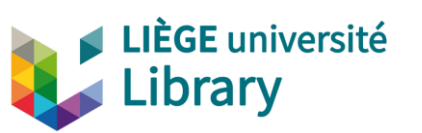

## Exploiter des résultats de recherche

- Exporter sous forme d'un fichier Excel
- ✓ Créer des sets
- ✓ Retrouver les sets (Manage sets)

#### ✓ Gérer les sets (Manage sets)

- ✓ Logical sets
- ✓ Itemized sets
- ✓ Gros plan sur deux actions
  - ✓ Itemize
  - ✓ Combine
- ✓ Création de sets
  - ✓ Logical
  - ✓ Itemize (recherche ou import de fichier)
- ✓ Comment exploiter les sets
- ✓ Exercices

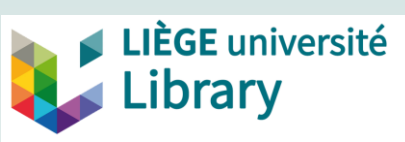

## Manage Sets: que peut-on faire?

Library

| lanage Sets                         |                        |          |                 |            |                     |            |
|-------------------------------------|------------------------|----------|-----------------|------------|---------------------|------------|
| My Sets Public<br>1 - 8 of 8 Name 👻 | Sets                   | Q        |                 |            | 🖨 Add Set 🗸         | <b>⊳ o</b> |
| Content Type : A                    | 11 <del>-</del>        |          |                 |            |                     |            |
| Active Nam                          | ne ▲                   | Туре     | Content Type    |            | Creation Date       |            |
| 1 CIUF/                             | /GEVAFA                | Logical  | Physical titles |            | 01/05/2016 15:11:34 | •••        |
| 2 O Histo                           | pire Contemporaine     | Logical  | All Titles      |            | 16/09/2017 15:20:45 | •••        |
| My Sets Public S                    | Sets                   |          |                 |            |                     |            |
| 1 - 20 of 498 Name                  | j 🔻                    | Q,       |                 |            | 🕒 Add Set 🗸         | <b>⊡</b> ≮ |
| Content Type : All                  | II <del>-</del>        |          |                 |            |                     |            |
| Active Name                         | e 🔺                    | Туре     | Content Type    | Created by | Creation Date       |            |
|                                     | 3ST08 - Pas de \$2 msc | Itemized | Physical titles | U027417 🚨  | 04/09/2017 10:06:16 |            |
| 1 <b>OB4-B</b>                      |                        |          |                 |            |                     |            |
| 1 084-B<br>2 919-er                 | empty I                | Logical  | Physical titles | U027417 🚨  | 22/12/2016 11:35:49 |            |

# Manage Sets : que peut-on faire ? 1. Dans le cas d'un logical set 1 CIUF/GEVAFA Logical Physical titles 01/05/2016 15:11:34 ...

- Edit : Permet de modifier les paramètres du set (si vous travaillez sur un set public créé par un autre utilisateur, l'option « Edit » est remplacée par l'option « View »: vous pouvez visualiser les caractéristiques du set mais pas les modifier)
   Edit Catalog set Results
- Catalog Set : Ouvre les notices contenues dans le set dans le Metadata editor (max. 30 ; non disponible pour les sets de « physical items »)
- Results : Permet de visualiser les résultats du set et éventuellement de changer la requête
- **Duplicate :** Permet de dupliquer le set
- Itemize : Permet de transformer un logical set en *itemized* set
- Combine Sets : Permet de combiner les résultats de deux sets
- Filter set : permet de filtrer un set en utilisant une règle d'indication
- **Delete :** Permet de supprimer le set (uniquement si vous en êtes le créateur)

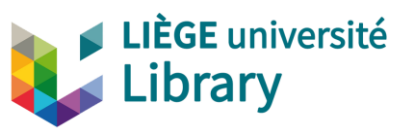

| e               |
|-----------------|
| 5               |
| C C             |
| Ĕ               |
| U<br>U          |
| <u>n</u>        |
| b               |
| σ               |
| S               |
| at              |
| ビ               |
| SU              |
| ٽە <sup>ر</sup> |
|                 |
| Ğ               |
| р               |
| 5               |
| Ę               |
| <u>.</u>        |
| р               |
| X               |
| <u> </u>        |
| ,<br>,          |
| Ŭ               |
|                 |

 $\triangleleft$ 

Duplicate

Combine sets

Itemize

Filter set

Delete

#### Manage Sets : que peut-on faire ? 2. Dans le cas d'un itemized set P07966B - combined - 27/11/2015 08:47:51 Itemized Physical items 27/11/2015 08:48:17 5 Edit Edit : Permet de modifier les paramètres du set (si vous Members travaillez sur un set public créé par un autre utilisateur, l'option Duplicate « Edit » est remplacée par l'option « View »: vous pouvez Combine sets visualiser les caractéristiques du set mais pas les modifier) Create titles set **Members :** Permet de voir, ajouter ou supprimer certains résultats du set Delete **Duplicate :** Permet de dupliquer le set **Combine Sets** : Permet de combiner les résultats de deux sets (le résultat est toujours un set exemplarisé (itemized)) **Create titles set :** Permet de convertir un set (d'exemplaires physiques, de portfolios électroniques...) en set « All titles » **Delete :** Permet de supprimer le set

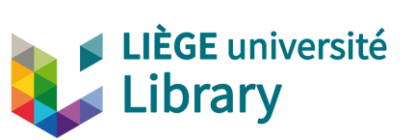

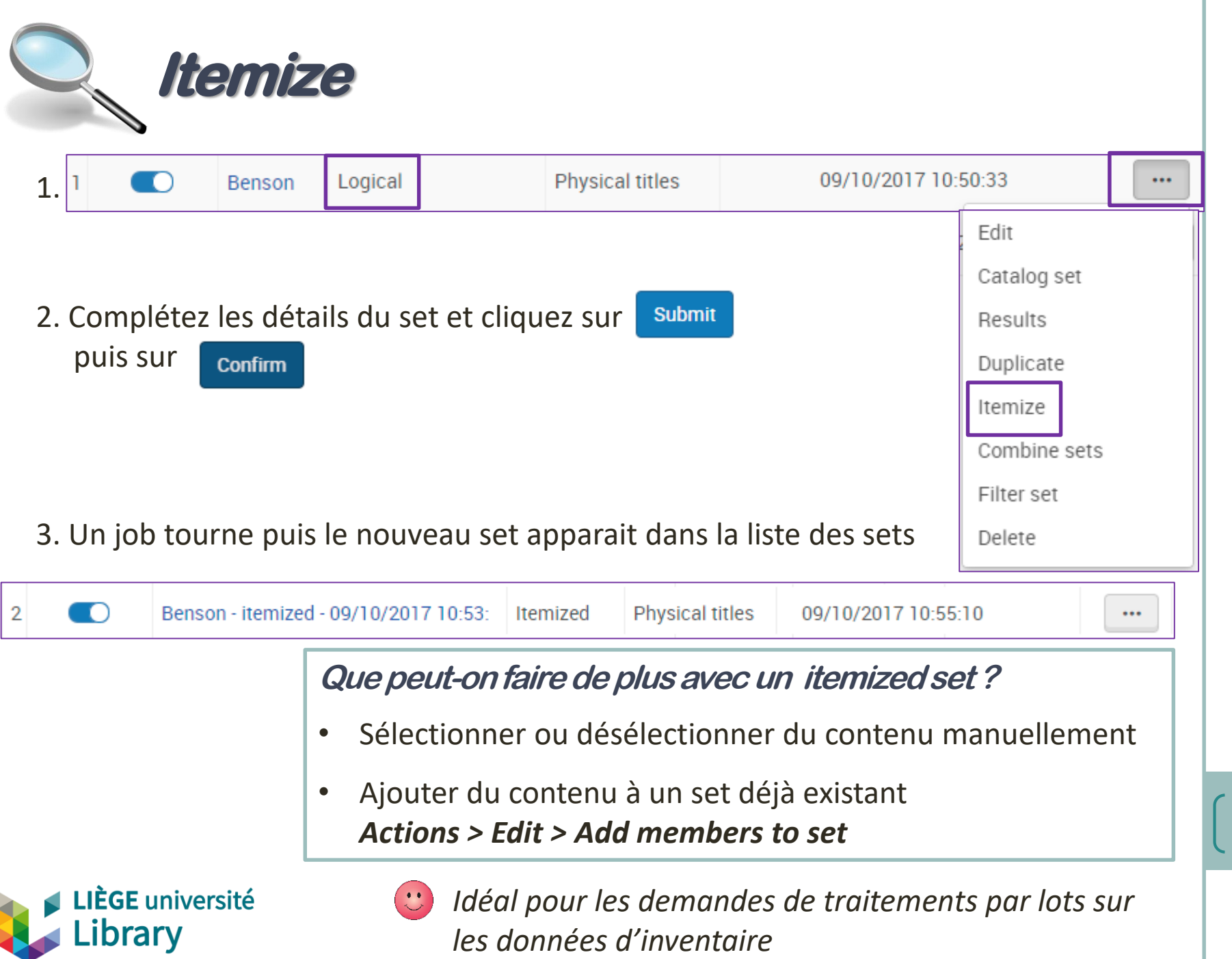

Alma - Exploiter des résultats de recherche

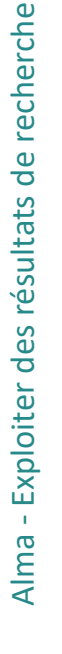

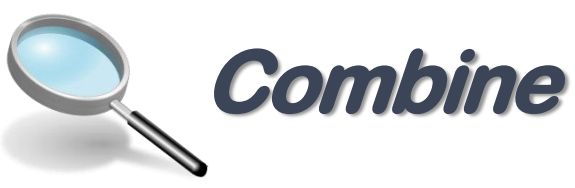

#### Exemple :

A partir d'un set contenant tous les mémoires disponibles dans ma bibliothèque : je souhaite trouver tous les mémoires sauf ceux d'une discipline particulière Création d'un deuxième set contenant les mémoires de cette discipline

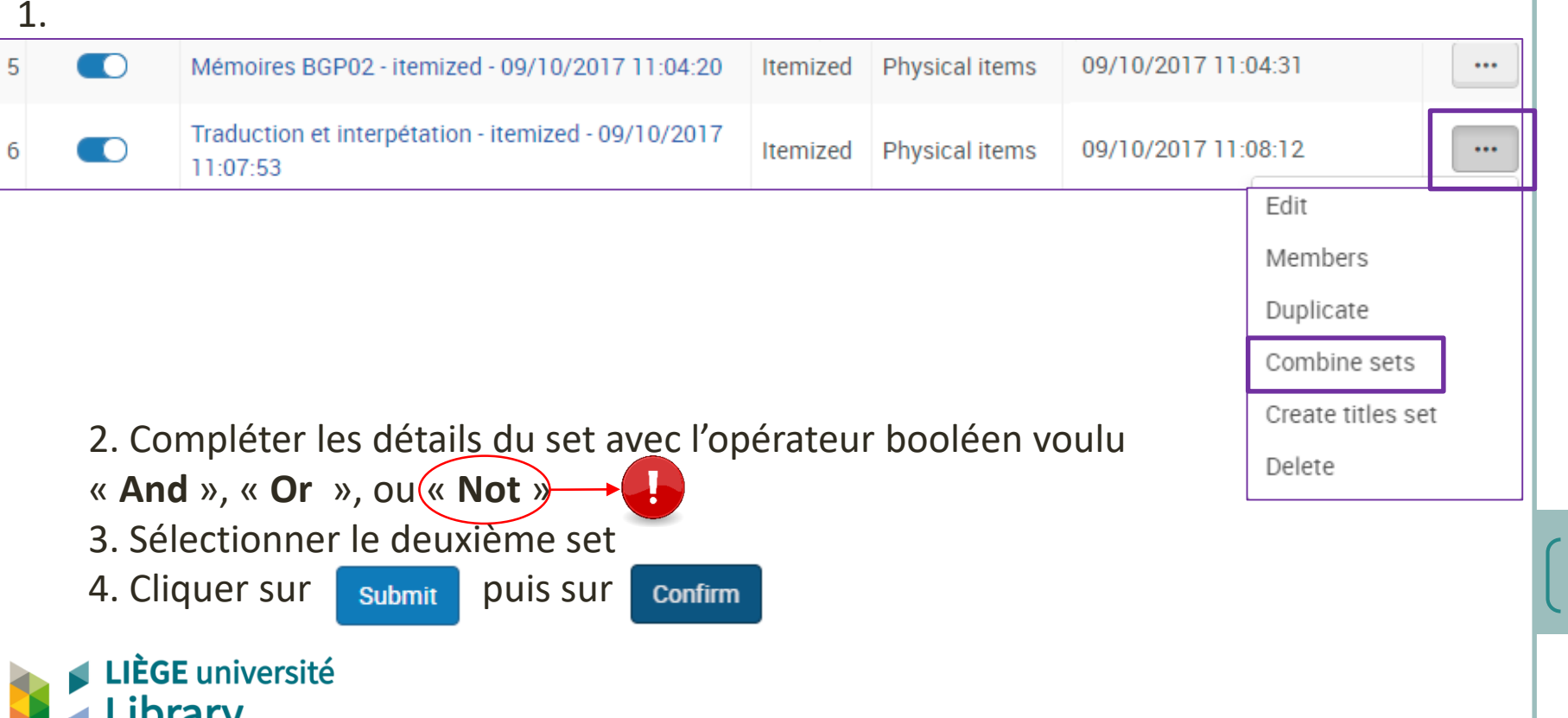

| General Information                                                  |                                                                         |                |                    |                     | × 1 |  |
|----------------------------------------------------------------------|-------------------------------------------------------------------------|----------------|--------------------|---------------------|-----|--|
| Set name *                                                           | Mémoires BGP02 - itemized - 09/10/2017 11:04:20 - combined - 09/10/2017 | 11:13:19       |                    |                     |     |  |
| Description                                                          |                                                                         |                |                    |                     |     |  |
| Note                                                                 |                                                                         |                |                    |                     |     |  |
| Set content type                                                     | Physical items                                                          | Set type       | Itemized           |                     | 10  |  |
| Private                                                              | 🔾 Yes 🕒 No                                                              | Status         | 🔵 Active 🔵 Inactiv | e                   |     |  |
| Creation date                                                        | 09/10/2017 11:04:31                                                     | Created by     | U016536            |                     |     |  |
| Updated by                                                           | U016536                                                                 | Content Origin | Institution only   |                     |     |  |
| Set ID                                                               | -                                                                       |                |                    |                     |     |  |
| Combine sets                                                         |                                                                         |                |                    |                     | ~   |  |
| Combine                                                              | Mémoires BGP02 - itemized - 09/10/2017 11:04:20                         |                |                    |                     |     |  |
| Operation                                                            | Not                                                                     |                |                    | -                   |     |  |
| With *                                                               | Traduction et interpétation - itemized - 09/10/2017 11:07:53            |                |                    | X 💷 🕫               | ·   |  |
|                                                                      |                                                                         |                |                    |                     |     |  |
| 5. Un job tourne puis le nouveau set apparait dans la liste des sets |                                                                         |                |                    |                     |     |  |
|                                                                      | Mémoires BGP02 - Sans Traduction et interprétation -                    | Itemized       | Physical items     | 09/10/2017 11:17:36 | ••• |  |

=> Le résultat est la liste des mémoires présents dans la biblithèque BGP02 à l'exception de ceux en traduction et interprétation.

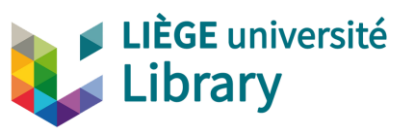

Alma - Exploiter des résultats de recherche

## **Créer des** *sets* **directement à partir du menu Manage sets**

| Manage Sets          |      |              |                            |
|----------------------|------|--------------|----------------------------|
| My Sets Public Sets  |      |              |                            |
| 1 - 7 of 7 Name 🔻    | Q    |              | Add Set      ►     Add Set |
| Content Type : All 🝷 |      |              | Logical                    |
| Active Name 🔺        | Туре | Content Type | Creation sale              |

Possibilité de choisir de créer un logical set ou un itemized set

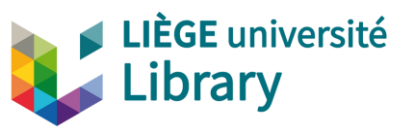

## **Création de logical Sets**

| Manage Sets                   |           |              |                            |
|-------------------------------|-----------|--------------|----------------------------|
| My Sets Public Sets           |           |              |                            |
| 1 - 7 of 7 Name 💌             | Q         |              | Add Set      ►     Add Set |
| Content Type : All 🝷          |           |              | Logical                    |
| Active Name 🔺                 | Туре      | Content Type | Creation                   |
| Étape 1 : Compléter les détai | ls du set |              |                            |

| Set Details         |                     |                |                   | Cancel | Next |
|---------------------|---------------------|----------------|-------------------|--------|------|
| General Information |                     |                |                   |        | ~    |
| Set name *          | Réserve             |                |                   |        |      |
| Description         |                     |                |                   |        |      |
| Note                |                     |                |                   |        |      |
|                     |                     |                |                   | 18     |      |
| Set content type *  | Physical items -    | Set type       | Logical           |        |      |
| Private             | • Yes 🔘 No          | Status         | Active 🔘 Inactive |        |      |
| Creation date       | 09/10/2017 12:01:23 | Created by     | Ex Libris         |        |      |
| Updated by          | Ex Libris           | Content Origin | Institution only  |        |      |
| Set ID              |                     |                |                   |        |      |
|                     |                     |                |                   |        |      |

Alma - Exploiter des résultats de recherche

#### Étape 2 : Effectuer la recherche dans le Repository Search Physical items **v** Keywords • Q Advanced • Kepository Search Back No search has been performed yet. Étape 3 : Sauver le set at: Institution zone Community zone Advanced X Physical items **v** Permanent physical location Bibliothèque Graulich : **C** Equals -Réserve spéciale sciences sociales, politiques, économie 🕲 Clear form Search Physical Items (1 - 20 of 177) Save where (Permanent physical location equals ((Bibliothèque Graulich : Réserve spéciale sciences sociales, politiques, économie))) Cancel B Ö Maîtriser I'I.Soc / Dominique Darte, Yves Noël. Book By Darte, Dominique (Liège : Edipro, 2017) Call Number Type: Shelving control number 🔚 Orders: 1 Barcode: ALMA155721 Status: Item not in place Update Date: 20/09/2017 Material Type: Book Library: Bibliothèque Graulich Process type: Acquisition Permanent Location: Réserve spéciale sciences sociales, politiques, économie Other details Sociologie de la famille contemporaine / François de Singly. Book By Singly, François de (Malakoff : Armand Colin : 2017) Call Number: XXII-332/0198 🔚 Orders: 1

Alma - Exploiter des résultats de recherche

## **Création de Itemized Sets**

| Manage Sets            |      |              |                            |
|------------------------|------|--------------|----------------------------|
| My Sets Public Sets    |      |              |                            |
| 1 - 7 of 7 Name 💌      | Q    |              | Add Set      ►     Add Set |
| ▼ Content Type : All ▼ |      |              | Logical                    |
| Active Name ▲          | Туре | Content Type | Creation Sale              |

Étape 1 : Compléter les détails du set

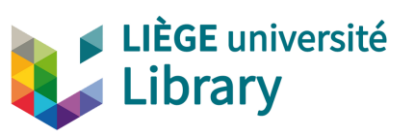

Alma - Exploiter des résultats de recherche

**Étape 2 :** Ajouter le contenu soit en effectuant une recherche dans le Repository Search soit à partir d'un fichier (txt ou xls).

| eneral Information      |                     |                |                                           | ~                                                                  |
|-------------------------|---------------------|----------------|-------------------------------------------|--------------------------------------------------------------------|
| Set name *              | XXII-121            |                | Ajouter des memb<br>sauvegarder en cliqua | pres au set permettra de le<br>nt sur <b>Done</b> après la sélecti |
| Note                    |                     |                |                                           |                                                                    |
| Set content type *      | Physical items -    | Set type       | Itemized                                  |                                                                    |
| Private                 | 🔵 Yes 🔘 No          | Status         | Active                                    |                                                                    |
| Creation date           | 09/10/2017 14:02:57 | Created by     | Ex Libris                                 |                                                                    |
| Updated by              | Ex Libris           | Content Origin | Institution only                          |                                                                    |
| Set ID                  |                     |                |                                           |                                                                    |
| dd Contents from File 1 | to Set              |                |                                           | ~                                                                  |
| File                    | -                   | The maxin      | um file size is 10 MB.                    |                                                                    |

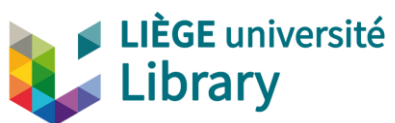

Alma - Exploiter des résultats de recherche

#### Étape 3 : Sélectionner le contenu

| Physical items ▼ Permanent call number ▼ XXII-121*                                                                                                    | Q Advanced •                                                                                                    |
|----------------------------------------------------------------------------------------------------|----------------------------------------------------------------------------------------------------|
| Physical Items (1 - 20 of 62 ) xxII-121*                                                                                                    | Add Selected Back Done                                                                                                    |
| Select All                                                                                                    | <b>b</b> •                                                                                                    |
| Le Dictionnaire des sciences sociales / sous la direction of<br>Book By Dortier, Jean-François (Auxerre : Editions Sciences<br>humaines, 2013)<br>Barcode: 15GRA02369<br>Update Date: 12/10/2015<br>Library: Bibliothèque Graulich<br>Permanent Location: Collection de référence (Monographies)<br>Other details                                                           | de Jean-François Dortier.<br>Call Number: XXII-121/0045 Torders: 1<br>Call Number Type: Shelving control<br>number<br>Status: Item in place<br>Material Type: Book                                                                                                    |
| 2 Dictionnaire du commerce équitable : état des lieux des re<br>Book By Blanchet, Vivien ([Versailles] : Ed Quae 2012.)<br>Barcode: 15GRA01772<br>Update Date: 29/07/2015<br>Library: Bibliothèque Graulich<br>Permanent Location: Libre accès - Consultable/Dictionnaires<br>spécialisés<br>Other details                                                                  | echerches universitaires / coordonné par Vivien Blanchet et Aurélie Carimentrand.<br>Call Number: XXII-121/0042 🗧 Orders: 1<br>Call Number Type: Shelving control<br>number<br>Status: Item in place<br>Material Type: Book                                                                          |
| <ul> <li>Dictionnaire de l'urbanisme et de l'aménagement / publié</li> <li>Book By Merlin, Pierre (Paris : Presses universitaires de France, 2015)</li> <li>Barcode: 15GRA01565</li> <li>Update Date: 29/07/2015</li> <li>Library: Bibliothèque Graulich</li> <li>Permanent Location: Libre accès - Consultable/Dictionnaires spécialisés</li> <li>Other details</li> </ul> | sous la direction de Pierre Merlin et Françoise Choay ; coordination générale Pierre Merlin.<br>Call Number: XXII-121/0043<br>Call Number Type: Shelving con<br>number<br>Status: Item in place<br>Material Type: Book<br>Sélectionne tous les<br>résultats de la page<br>(pas tous les résultats du |
| <ul> <li>Dictionnaire des sciences humaines / publié sous la direct<br/>Book By Mesure, Sylvie, (Paris : PUF - Presses Universitaires de<br/>Erance 2006)</li> <li>LIÈGE université<br/>Library</li> </ul>                                                                                                    | tion de Sylvie Mesure et Patrick S<br>Call Number: XXII-121/0008<br>Il faut donc travailler<br>page par page.                                                                                                    |

## **Création de Itemized Sets en important un fichier**

#### **Vous pouvez charger dans Alma un fichier externe:**

- cette importation va générer un set
- à partir de ce set, possibilité de lancer divers traitements (modifications des données de l'inventaire, modifications dans les descriptions bibliographiques, par exemple)

#### Caractéristiques du fichier :

Les types de fichiers suivants sont supportés :

- Fichiers texte (.txt ou .csv)
- Fichiers excel (.xls ou .xlsx)

<u>Selon le type de contenu</u> (All titles, Physical titles, Physical items, Electronic titles, Electronic portfolios...), le fichier peut contenir des :

• MMS ID, ISBN, ISSN, PID, Barcode, Item ID, Portfolio ID

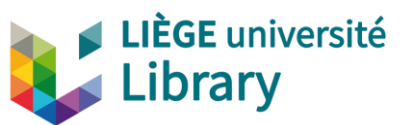

Le fichier contenant la liste des codes-barres correspondant aux notices qui feront partie de votre set doit avoir

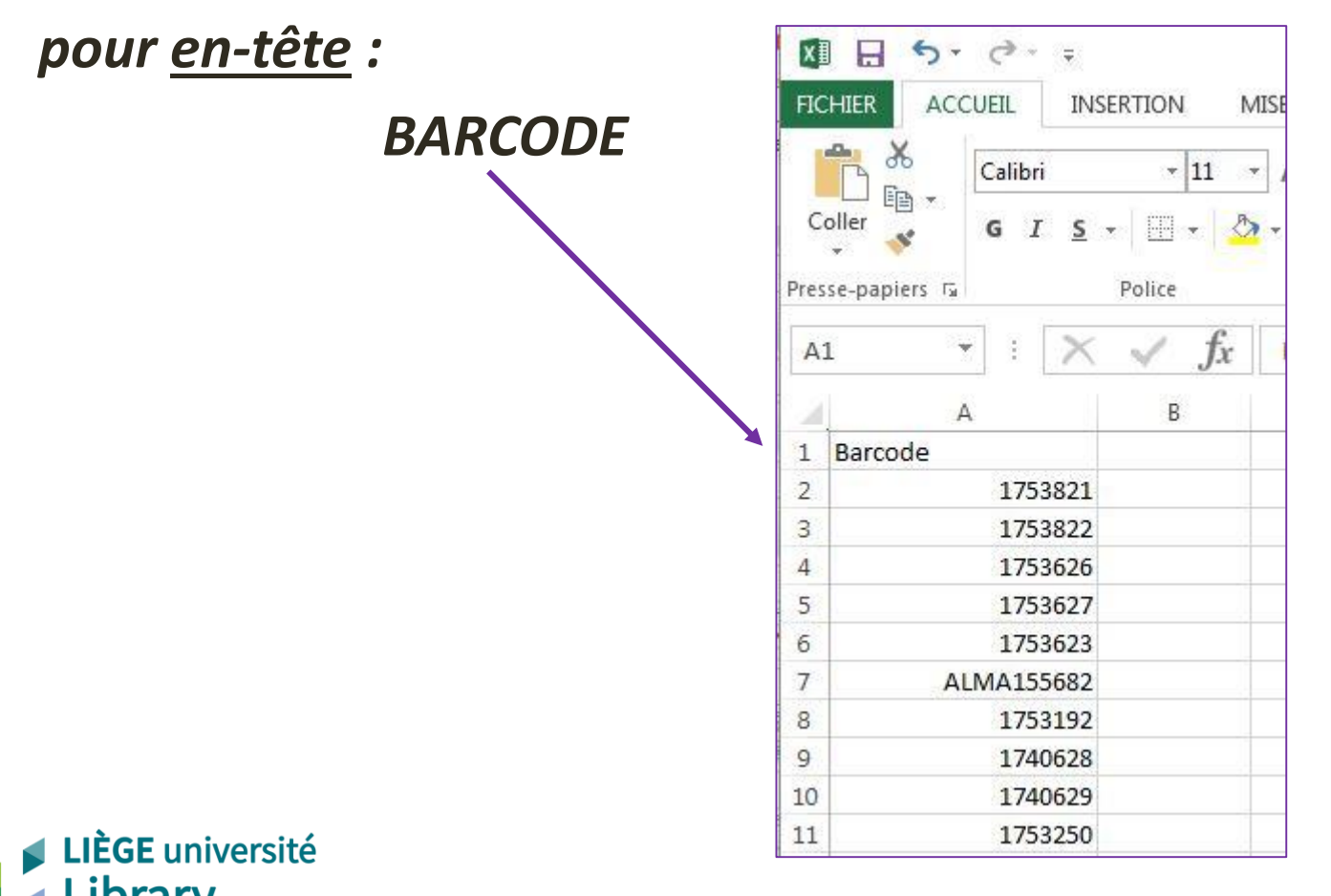

En pratique:

- Admin Manage sets
- Add sets Itemized

| Manage Sets          |      |              |                            |
|----------------------|------|--------------|----------------------------|
| My Sets Public Sets  |      |              |                            |
| 1 - 7 of 7 Name 💌    | Q    |              | Add Set      ►     Add Set |
| Content Type : All 🝷 |      |              | Logical                    |
| Active Name 🔺        | Туре | Content Type | Creation                   |

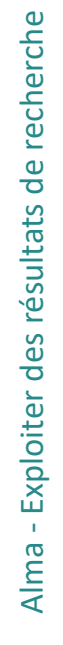

C-

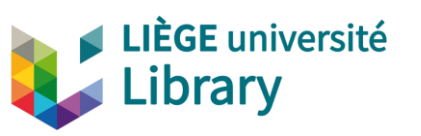

Complétez les informations générales et sélectionnez le critère de pré-recherche *« Physical items »* dans le champ "Set content type".

| And a second second second second second second second second second second second second second second second |                     |                |                         |                  |     |   |
|----------------------------------------------------------------------------------------------------|---------------------|----------------|-------------------------|------------------|-----|---|
| General Information                                                                                            |                     |                |                         |                  |     | ~ |
| Set name *                                                                                                    | XXII-121            |                |                         |                  |     |   |
| Description                                                                                                    |                     |                |                         |                  |     |   |
| Note                                                                                                    |                     |                |                         |                  |     |   |
| <ul> <li>Set content type *</li> </ul>                                                                         | Physical items -    | Set type       | Itemized                |                  | 10  |   |
| Private                                                                                                    | 🔵 Yes 🔘 No          | Status         | Active 🔘 Inactive       |                  |     |   |
| Creation date                                                                                                  | 09/10/2017 14:02:57 | Created by     | Ex Libris               |                  |     |   |
| Updated by                                                                                                    | Ex Libris           | Content Origin | Institution only        |                  |     |   |
| Set ID                                                                                                    |                     | Cliq           | uez ensuite sur         | le champ File po | our |   |
| Add Contents from File 1                                                                                       | o Set               | séle           | ctionner votre          | fichier.         |     | ~ |
| File                                                                                                    |                     | The maxin      | num file size is 10 MB. |                  |     |   |

Alma - Exploiter des résultats de recherche

| File |                            | × The ma | ximum file size is 10 MB. |
|------|----------------------------|----------|---------------------------|
|      | Barcodes.xisx<br>(8.51 KB) |          |                           |
|      | Barcodes.xlsx              | <b>m</b> |                           |

Une fois le fichier sélectionné, cliquez directement sur **Save** Un message vous informe que le set va être complété :

Set "CodesBarres" was successfully saved. A job was submitted to add members to the set.

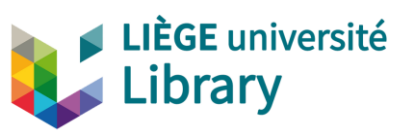

Votre set est désormais enregistré et peut faire l'objet d'un traitement global

Par exemple :

- Suppression d'exemplaires (avec différents choix par rapport au Holding et à la notice bibliographique : suppression du holding, plus de publication du holding vers Primo, suppression de la notice bibliographique s'il n'y a pas d'autre holding ...)
- Modification des données de l'exemplaire : changements de localisation (bibliothèque ou bibliothèque et localisation), ajout/suppression de notes
- Modifications dans les notices HOL (ajouts/suppressions/modifications...)

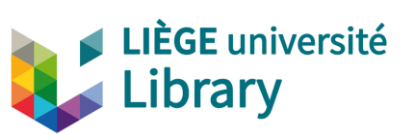

## **Comment exploiter les sets**

- Exporter sous forme d'un fichier Excel
   Créer des sets
- ✓ Retrouver les sets (Manage sets)
- ✓ Gérer les sets (Manage sets)
- ✓ Comment exploiter les sets
  - ✓ Services disponibles
  - ✓ Règles d'indication
- ✓ Exercices

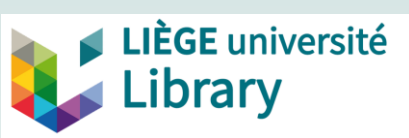

Alma propose un certain nombre de traitements possibles sur les données bibliographiques, holding et exemplaires

- Sur les données elles-mêmes
- Ou sur des procédures de travail liées à ces données (par exemple des 'jobs' liés au processus de travail 'Acquisitions')

Les traitements spécifiques au catalogue (MMS & Inventory) sont accessibles aux rôle Catalog manager ou à d'autres rôles liés à la gestion et à l'administration du répertoire.

#### MAIS

Il est utile de connaître les possibilités qu'ils permettent pour demander des traitements aux responsables du catalogue (via <u>library-systems@lists.ulg.ac.be</u> ou <u>Alma-RM@ulg.ac.be</u>, ou via le Forum)

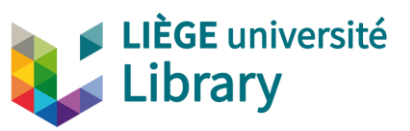

Menu Admin > Manage jobs and sets > Run a job

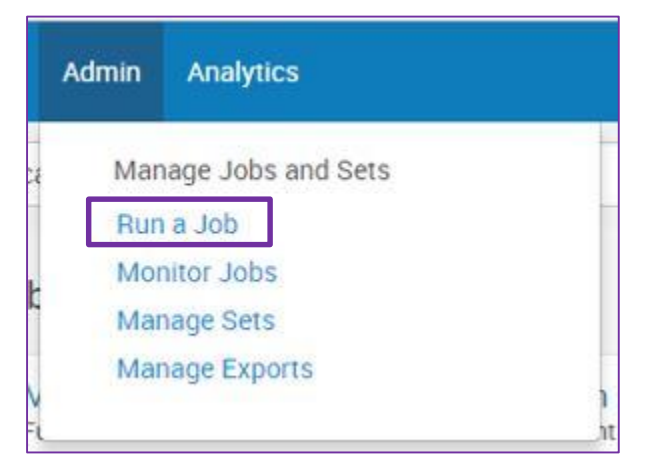

Les jobs disponibles varient en fonction des rôles de l'utilisateur.

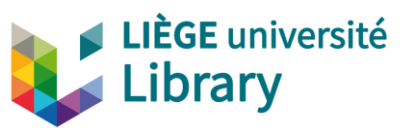

| Ru | n a | Job -      | Select Job to Run               |
|----|-----|------------|---------------------------------|
|    |     |            | Becomption                      |
|    | •   | Type       | C Look-up or select             |
|    |     |            | Import                          |
|    | 1   | 0          | Information Update              |
|    | 2   | $\bigcirc$ | Legal Deposit Annual Receipt    |
|    | 3   | 0          | Loan                            |
|    | 4   | 0          | Management tags                 |
|    | -   |            | Marc 21 Bib normalization       |
|    | 5   | 0          | Marc 21 authority normalization |
|    | 6   | $\bigcirc$ | Metadata Management             |
|    | 7   | 0          | Publishing                      |
|    | 1   | 0          | Request                         |
|    | 8   | 0          | Thumbnail                       |
|    |     | -          | Update PO line information      |

ÈGE université

#### **Différentes catégories**

Resource management : normalisation de données, modifications sur l'inventaire, publication des données...

Acquisitions : traitements sur les lignes de commandes...

Fulfillment : traitements sur les prêts, les requêtes

Administration : jobs liés aux utilisateurs (staff / lecteurs)

Quelques exemples spécifiques au Resource management

#### Catégorie Export

Export electronic portfolios

Permet d'exporter les informations relatives à des portfolios actifs.

- > Export bibliographic records (vers un serveur FTP)
- Export Physical Items Labels

#### Catégorie Information update

Change physical items

Permet de mettre à jour les informations des exemplaires à partir d'un set « physical items » ou « physical titles ».

#### Change Holdings information

Permet de mettre à jour les informations de la notice HOL : changements de localisation & normalisation Marc21

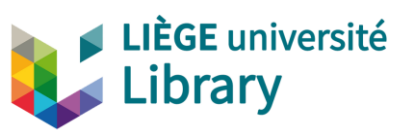

#### **Quelques exemples**

#### Catégorie Move Items

Move physical items

Créer des demandes (requests) de déplacement d'un ensemble d'exemplaires physiques (physical items) vers une nouvelle localisation (bibliothèque/localisation)

#### Catégorie Withdraw

Delete bibliographic record

Dans les options, vérifie que les notices ne sont pas liées à des commandes ou à d'autres notices.

#### Delete physical items

Vérifie que l'exemplaire n'est pas en prêt ou n'est pas associé à une PO Line

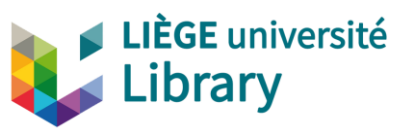

**Quelques exemples** 

#### Catégorie Marc21 normalization

- Permet des traitements 'OTB'
  - Supprimer un ensemble de notices de la publication
  - Synchronisations avec catalogues externes

Appliquer sur un ensemble de notices des règles de normalisation créées par l'Institution

#### Catégorie Publishing

Possibilité de 'republier' (vers l'outil discovery) un ensemble de notices bibliographiques.

#### Catégorie <u>Request</u>

Create physical item work orders

Permet d'initier une procédure de traitement interne à partir d'un ensemble "physical titles" ou "physical items"

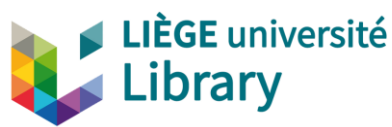

Les règles d'indication sont utilisées pour filtrer les sets. Elles sont utiles lorsque vous souhaitez retrouver un élément de la notice bibliographique qui n'est pas indexé.

Elles permettent de déceler la présence ou l'absence d'un ou plusieurs champ(s) ou sous-champ(s) spécifique(s), avec un contenu précis ou non, dans les données bibliographiques des notices contenues dans un set particulier.

Elles ne fonctionnent pas sur les données du holding...

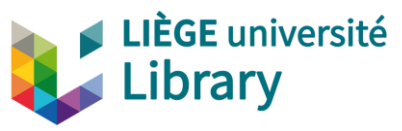

Une fois, la règle appliquée à un set, une demande de traitement par lot peut être faite sur l'ensemble des notices répondant à la règle, ou, vous pouvez travailler à partir d'une liste de résultats plus affinés.

Les demandes de création d'une règle d'indication sont à adresser à : <u>alma-rm@lists.ulg.ac.be</u> ou via le Forum.

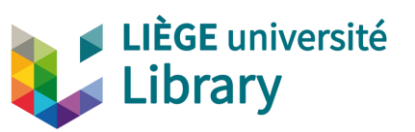

#### **Exemples d'utilisation :**

- Recherche sur l'absence d'indexation matière
- Recherche sur l'absence de classification
- Recherche sur la présence d'un champ ou d'un sous-champ : par exemple, identifier les 699 contenant un terme précis d'indexation matière (pour transposer une zone 699 en 650#0 ou indexation Rameau)

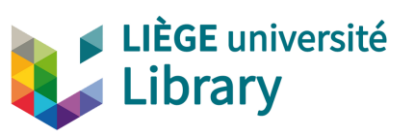

#### Procédure :

• Créez le set contenant les notices sur lesquelles vous souhaitez appliquer la règle d'indication.

> ⇒ Le critère de prérecherche sélectionné doit être de niveau 'titles' (All titles ou Physical titles).

Alma - Exploiter des résultats de recherche

• Demandez la création de la règle d'indication.

| 1   | ) Benson                                         | Logical    | Physical titles       | 09/10/2017 10: | 50:33        | ••• |
|-----|--------------------------------------------------|------------|-----------------------|----------------|--------------|-----|
|     |                                                  |            |                       |                | Edit         |     |
| • F | iltrez votre                                     | e set en u | tilisant la règle d'i | ndication      | Catalog set  | -   |
| C   | réée.                                            |            |                       |                | Results      |     |
|     | Bouton Actions > Filtrer l'ensemble (Filter set) |            |                       |                | Duplicate    |     |
|     |                                                  |            |                       |                | Itemize      |     |
|     |                                                  |            |                       |                | Combine sets |     |
|     |                                                  |            |                       |                | Filter set   |     |
|     |                                                  |            |                       |                | Delete       |     |
|     | iniversité                                       |            |                       |                | ·            | J   |

| neral Information |                                         |                |                   |    |  |
|-------------------|-----------------------------------------|----------------|-------------------|----|--|
| Set name *        | Benson - filtered - 09/10/2017 15:46:55 |                |                   |    |  |
| Description       | l                                       |                |                   |    |  |
| Note              |                                         |                |                   | 11 |  |
| Set content type  | Physical titles                         | Set type       | Itemized          |    |  |
| Private           | 🔘 Yes 🌘 No                              | Status         | Active 🔘 Inactive |    |  |
| Creation date     | 09/10/2017 10:50:33                     | Created by     | U016536           |    |  |
| Updated by        | U016536                                 | Content Origin | Institution only  |    |  |
| Set ID            | a.                                      |                |                   |    |  |
| er set            |                                         |                |                   |    |  |

<u>Attention</u> : renseignez-vous au préalable (<u>alma-rm@lists.ulg.ac.be</u>) sur le contenu exact de la règle d'indication car le libellé n'est pas toujours aussi précis que la règle elle-même. Avec un rôle Cataloger, vous avez accès aux règles d'indication via l'éditeur de métadonnées.

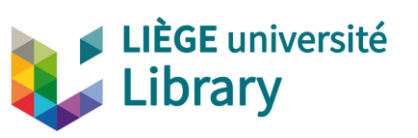

- Cliquez sur submit puis sur confirm . L'état d'avancement du traitement est visible dans le Monitor Jobs. Une fois qu'il est fini, vous en êtes avertis par mail et un nouveau set contenant les notices correspondant à la règle d'indication est créé.
- Vous pouvez demander ensuite un traitement global sur ce nouveau set.

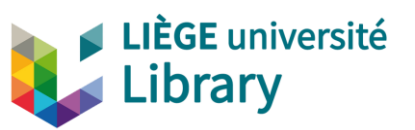

## **Comment exploiter les sets**

- Exporter sous forme d'un fichier Excel
   Créer des sets
- ✓ Retrouver les sets (Manage sets)
- ✓ Gérer les sets (Manage sets)
- Comment exploiter les sets
- ✓ Exercices

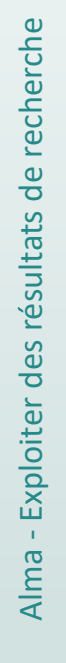

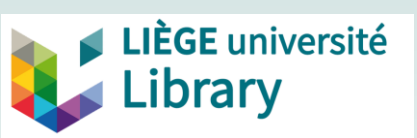

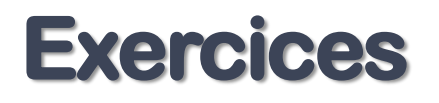

Exemples :

- Création d'un ensemble logique (*logical set*) sur un domaine particulier
- Création d'un ensemble exemplarisé (*itemized set*) pour des exemplaires à supprimer
  - à partir d'une recherche
  - à partir d'un fichier excel
- Création d'un itemized set pour un changement d'information dans le Holding.
- Etc....

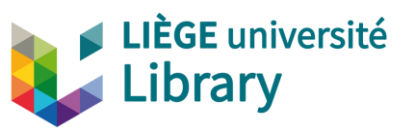

Les supports de formation et How to proposés par Liège Université Library pour le travail dans le système ALMA

La boîte à outils <u>Alma @ ULiège Library</u>

Pour le traitement des ressources (inventaire physique et catalogage), le <u>wiki Gestion des ressources & Catalogage</u>

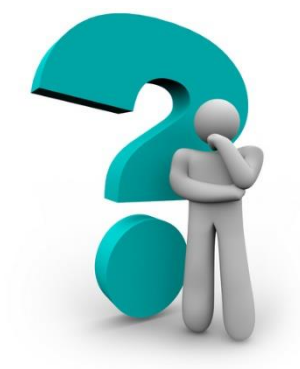

*TF Alma Resource Management ULiège Library* mail : alma-rm@lists.ulg.ac.be

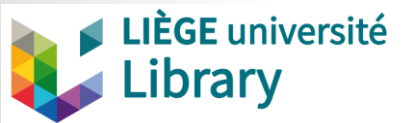